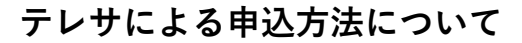

7月15・16日にデンカビッグスワンスタジアムにて開催する「かけっこチャレンジ」では、「テレサ」による事前申込を行います。

参加を希望される方は、以下の手順に沿ってご準備をお願い致します。

(※なお、本イベントは**第77回新潟県陸上競技選手権大会と同時開催**のため、参加イベントの選択にご注意くだ さい。詳しくは利用手順の③をご覧ください。)

■利用手順

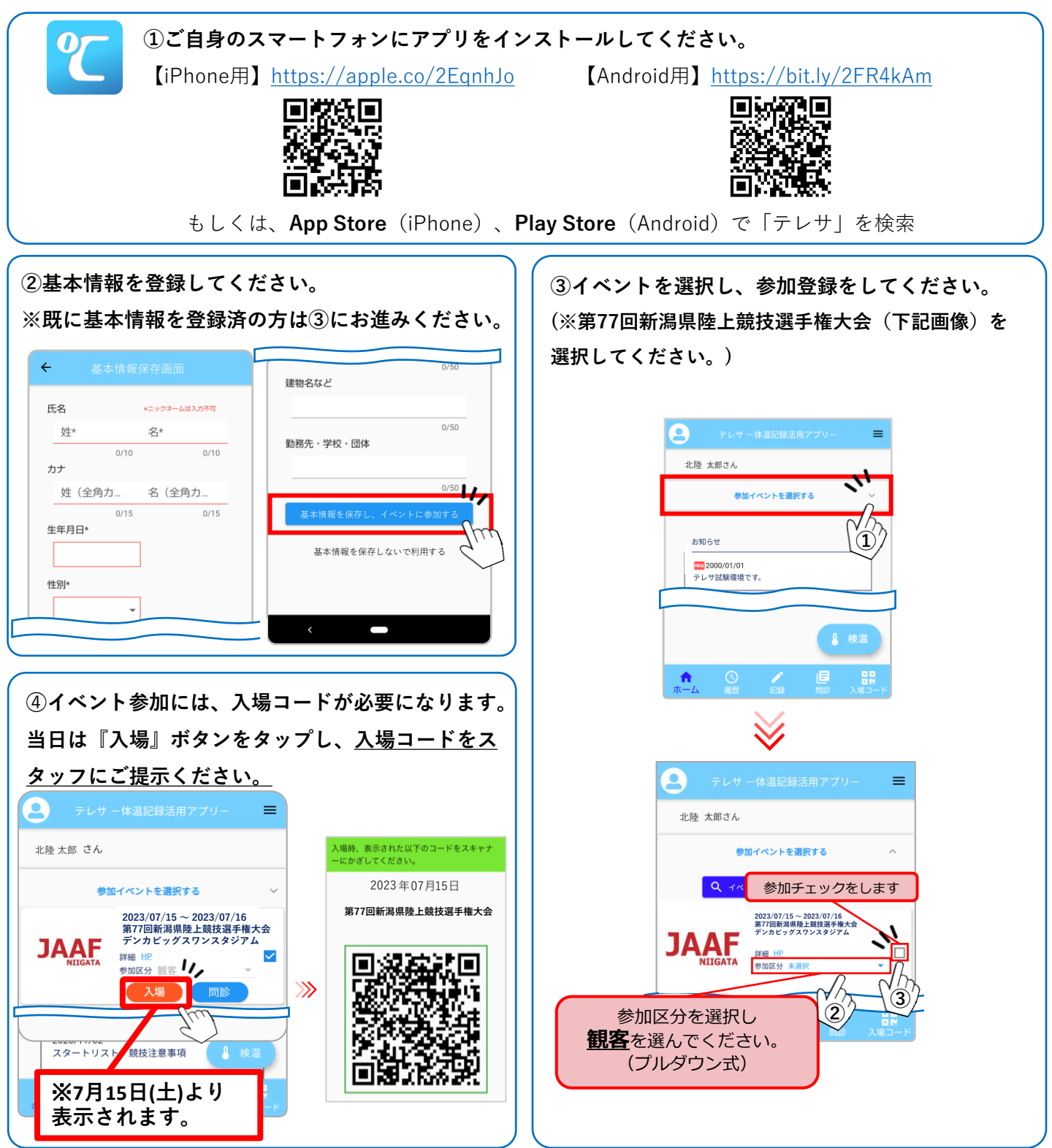

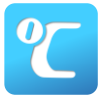

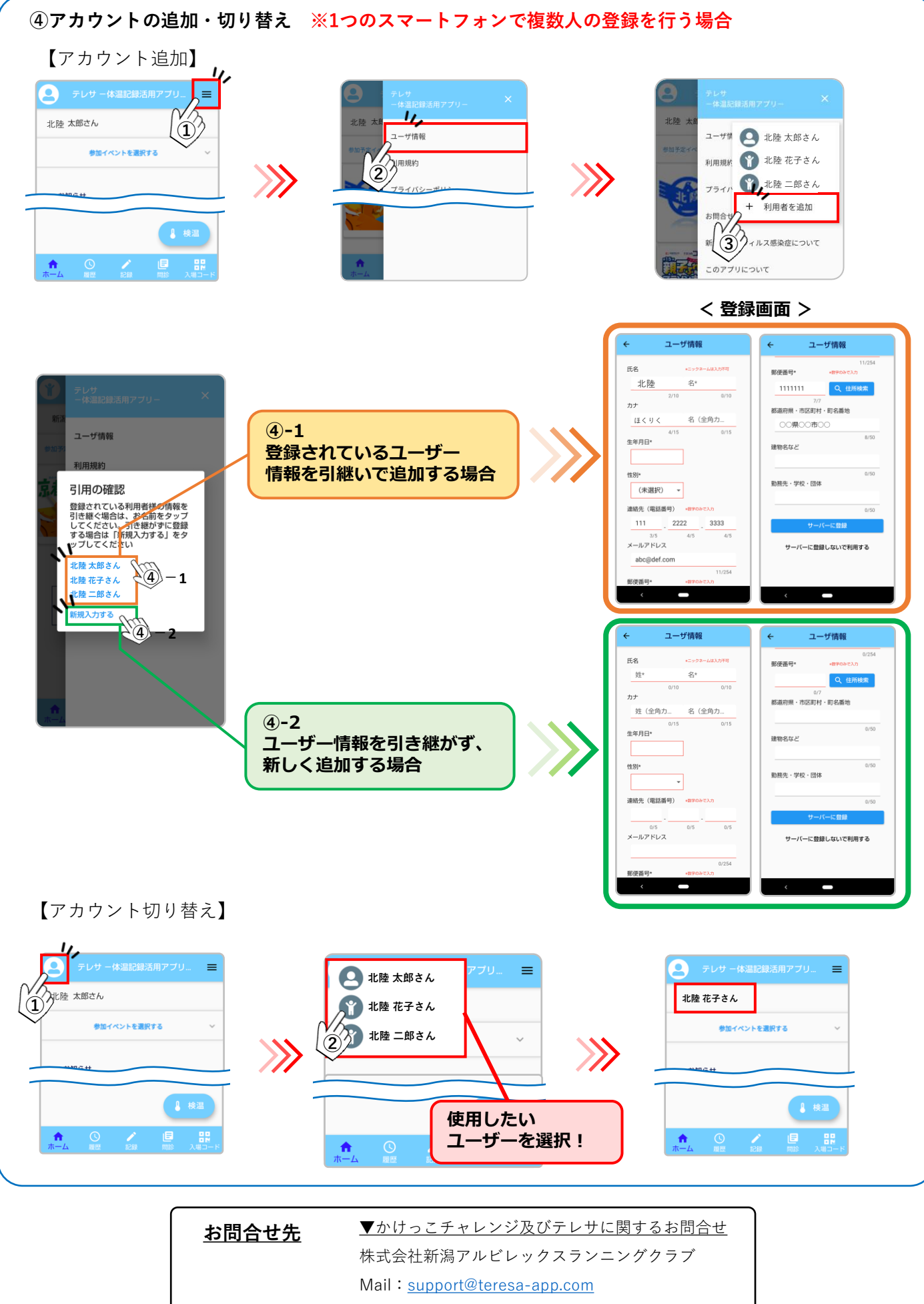

Tel:025-201-7666